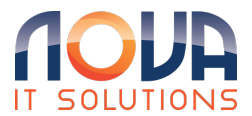

Knowledgebase > Microsoft 365 > OneDrive > Logging in Desktop OneDrive

## Logging in Desktop OneDrive

Roland Nowak - 2025-04-14 - OneDrive

Select the Start button, search for "OneDrive", and then open it:

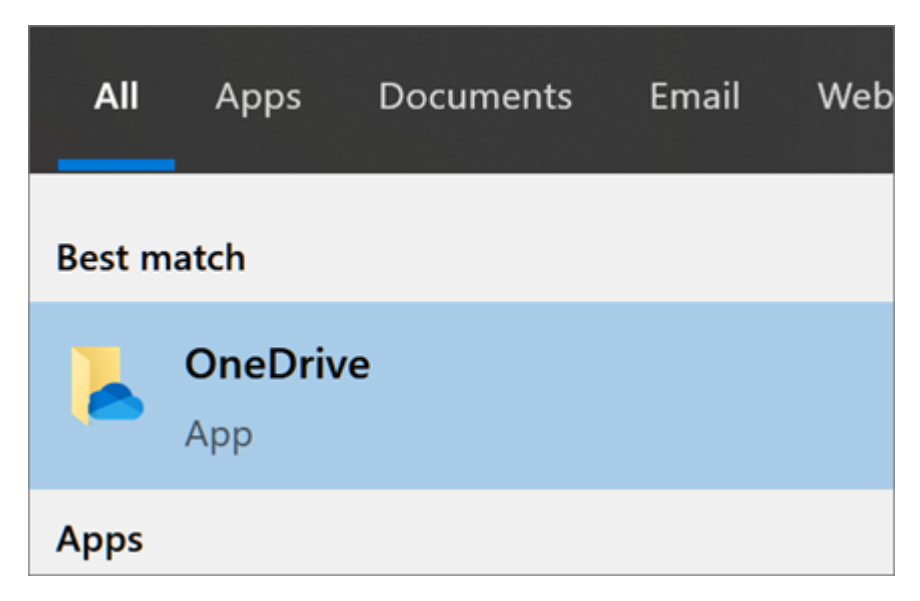

When OneDrive Setup starts, enter your personal account, or your work or school account, and then select Sign in.

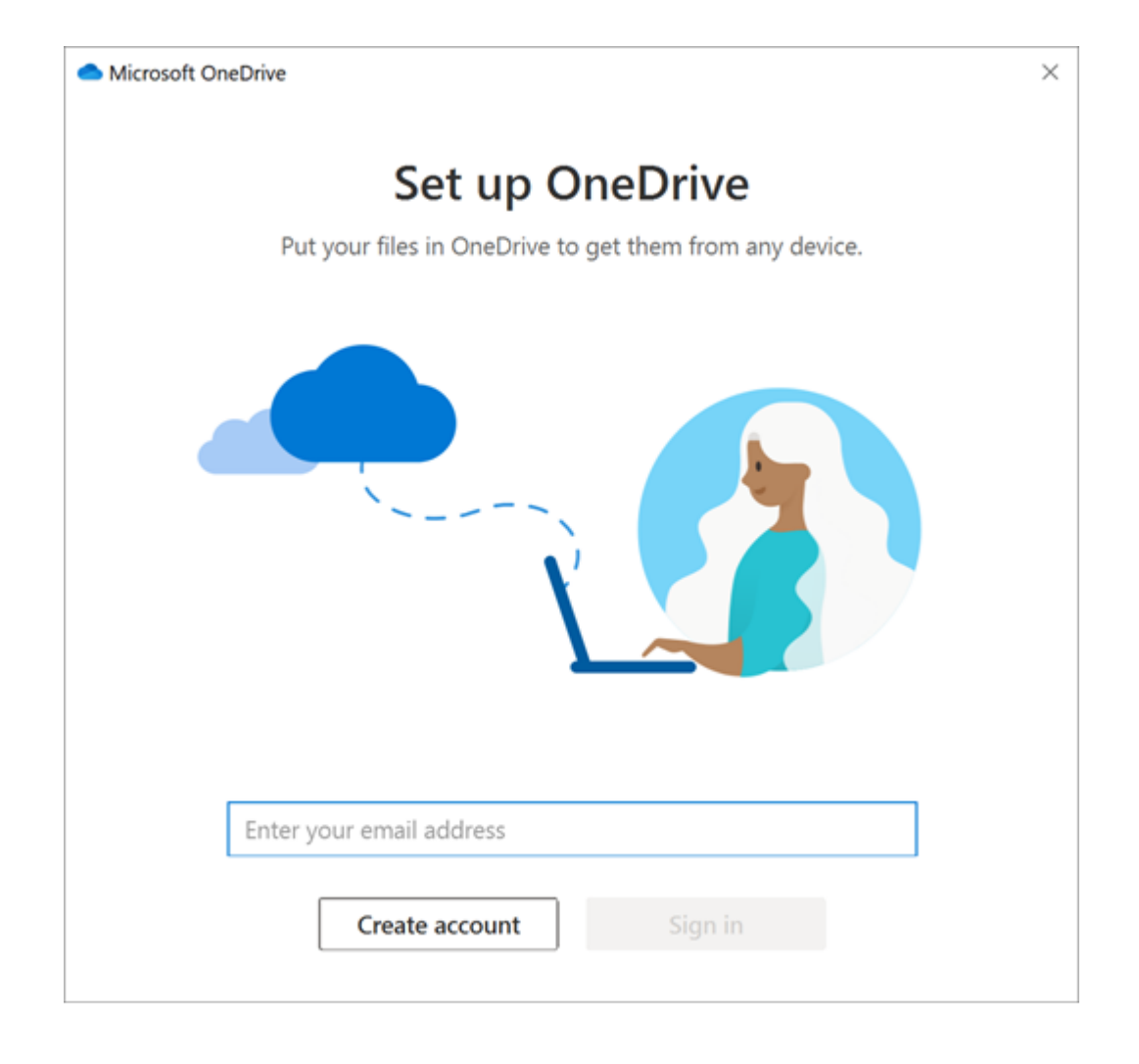

When prompted, select to Backup OneDrive folder - The folders you see will vary from the image below; select all visible folders and select next or save

| you lo<br>am m | se this device.<br>ore about folder bac      | tkup           |           |                     |
|----------------|----------------------------------------------|----------------|-----------|---------------------|
| 12             | Documents                                    | 351 MB         | Backed up | •                   |
|                | Pictures                                     | 1.1 G8         | Backed up | •                   |
|                | Desktop                                      | 0 KB           | Backed up |                     |
| 2              | Music                                        | 0 KB           | Backed up |                     |
| ×              | Videos                                       | 0 KB           | Backed up |                     |
| 0 1.4<br>Sv    | 4 GB of 1 TB will be<br>mc more files with m | used after bad | kup       | My premium features |

To check that you have selected to backup your computer's desktop, documents, and pictures, view this short video.

https://www.microsoft.com/en-us/videoplayer-nocookie/embed/RE2PM4G?pid=ocpVideo1& maskLevel=20&market=en-us